# **ISCRIZIONI ON LINE** SCUOLA SECONDARIA DI PRIMO GRADO "V. Ruffo" - Cassano delle Murge

Ministero dell'Istruzione

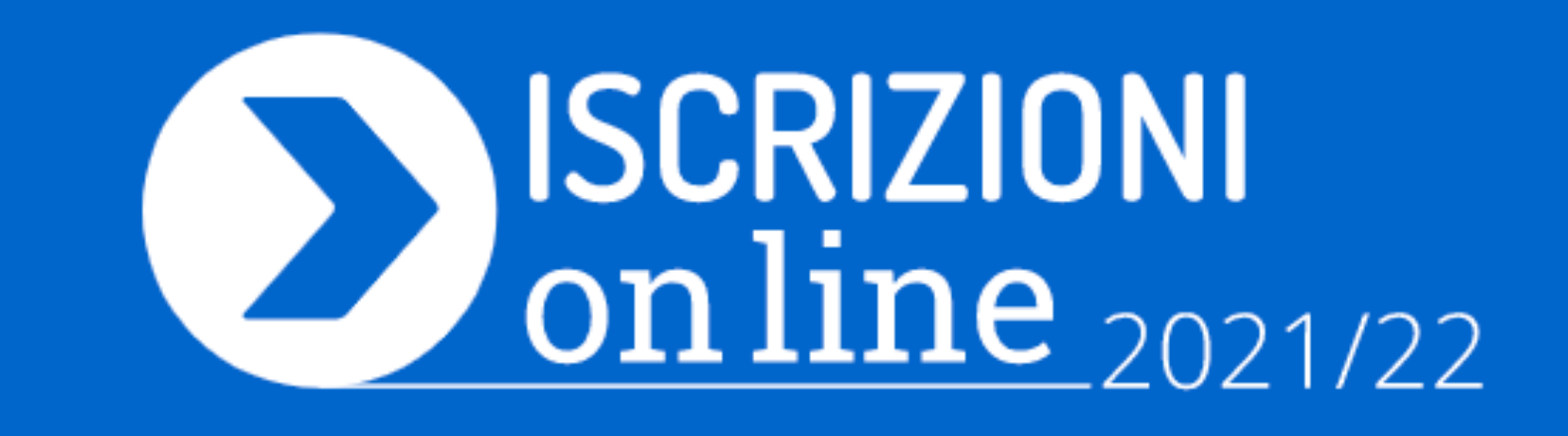

# Collegarsi al Portale MIUR Iscrizioni on line, digitando: <u>www.istruzione.it/iscrizionionline/</u>

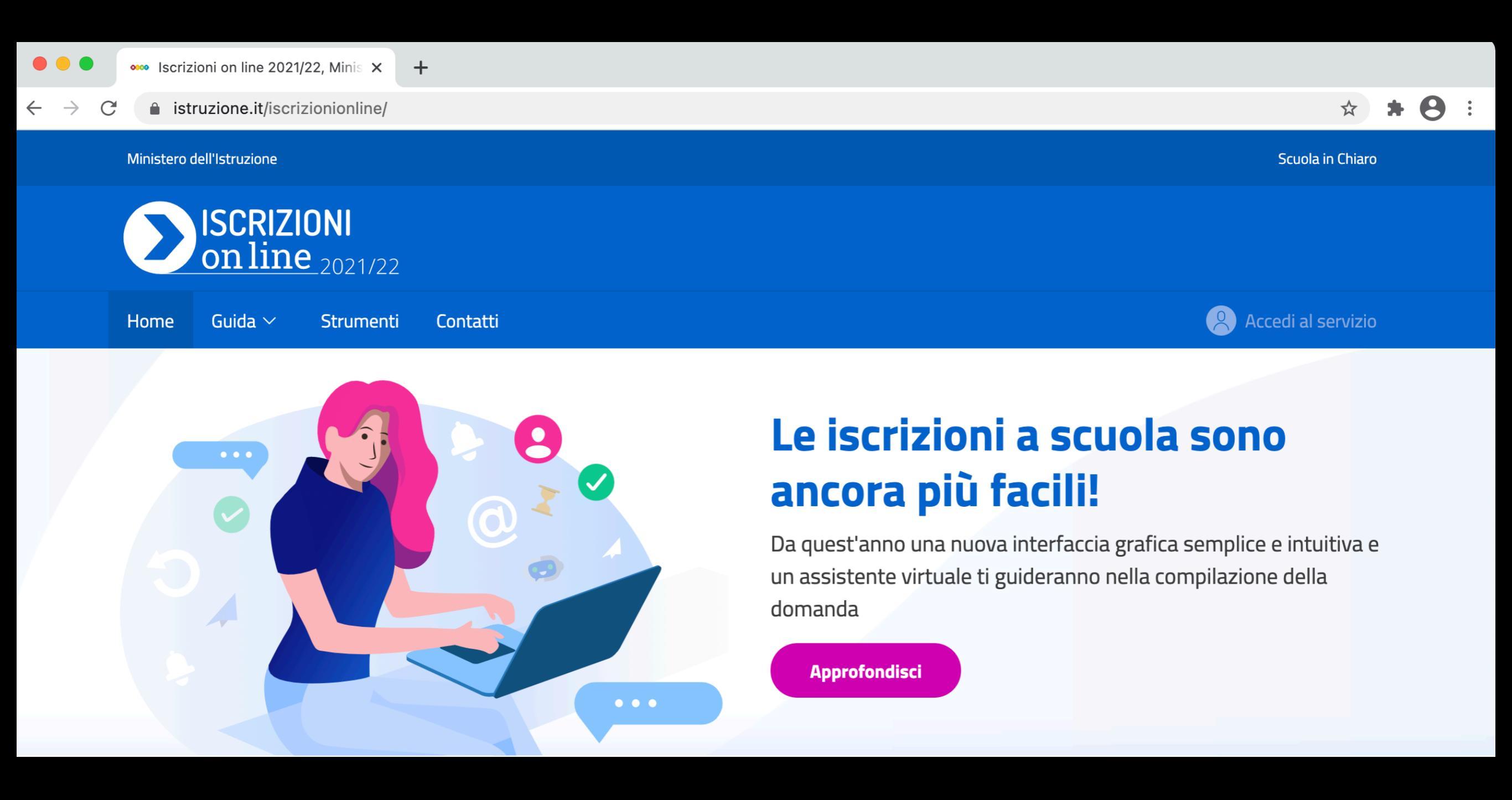

scorrendo più in basso nella home page troveremo le seguenti informazioni:

- APERTURA REGISTRAZIONE nel Portale MIUR-Iscrizioni on line (dalle ore 9.00 del 19 Dicembre 2020);
- APERTURA ISCRIZIONI (dalle ore 8.00 del 04 Gennaio 2021);
- CHIUSURA ISCRIZIONI (alle ore 20.00 del 25 Gennaio 2021);

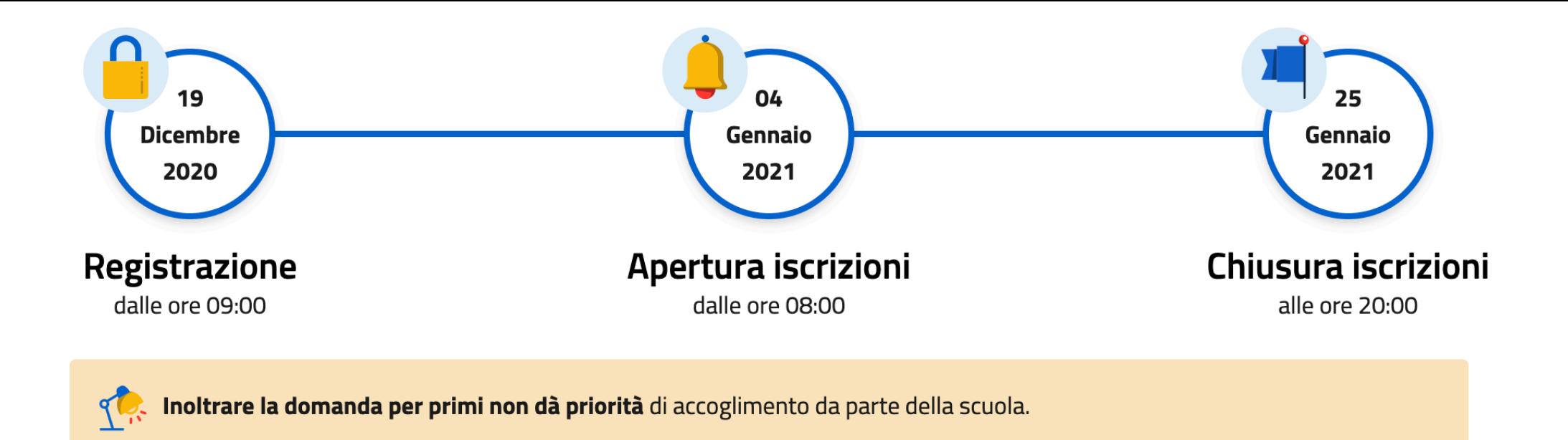

#### Registrazione

Per accedere al Servizio devi essere Registrato. La registrazione deve essere effettuata dal genitore o da chi esercita la responsabilità genitoriale. Se sei già registrato non dovrai ripetere tale operazione. Se hai un'identità digitale SPID non devi fare la registrazione e puoi accedere al servizio a partire dal 4 gennaio 2021.

#### Iscrizione

Le iscrizioni on line sono obbligatorie per le **scuole statali** e facoltative per le **scuole paritarie**; riguardano anche i corsi di istruzione e formazione dei **Centri di formazione professionale** regionali delle regioni che hanno aderito alla procedura: Calabria, Lazio, Liguria, Lombardia, Molise, Piemonte, Sardegna, Sicilia, Toscana, Umbria e Veneto.

Accedi al servizio

Registrati

# Alcune informazioni preliminari:

- Sono esonerati dal sistema di Iscrizioni on Line gli alunni in fase di pre-adozione, per i quali l'iscrizione viene effettuata dalla famiglia affidataria direttamente presso la segreteria dell'Istituzione Scolastica.
- Le iscrizioni di alunni/studenti ripetenti la classe prima e le iscrizioni alle classi successive alla prima, si effettuano d'ufficio.
- Per quanto la registrazione e l'iscrizione vengono materialmente effettuate da un solo genitore, la domanda di iscrizione, rientrando nella responsabilità genitoriale, **DEVE ESSERE CONDIVISA DA ENTRAMBI I GENITORI**. A tal fine, il genitore che compila il modulo di domanda dichiara di avere effettuato la scelta in osservanza delle disposizioni del codice civile, che richiedono il consenso di entrambi i genitori (*art. n.316 Responsabilità genitoriale; art. n.337 ter Provvedimenti riguardo ai figli; art. n.337 quater Affidamento ad un solo genitore e opposizione all'affidamento condiviso).*
- la compilazione del modulo di domanda d'iscrizione avviene ai sensi delle disposizioni di cui al d.P.R. del 28 dicembre 2000, n. 445, recante "Testo unico delle disposizioni legislative e regolamentari in materia di documentazione amministrativa". Pertanto, i dati riportati nel modulo d'iscrizione assumono il valore di dichiarazioni sostitutive di certificazione, rese ai sensi dell'articolo 46 del citato d.P.R. Si rammentano infine le disposizioni di cui agli articoli 75 e 76 del d.P.R. 445/2000 che, oltre a comportare la decadenza dai benefici, prevedono conseguenze di carattere amministrativo e penale per chi rilasci dichiarazioni non corrispondenti a verità.

Per qualsiasi approfondimento normativo sulle modalità di iscrizione on Line, si rimanda alla Circolare n. 20651 del 12 novembre 2020.

# Cosa serve

per avviare il processo di iscrizione on line

![](_page_4_Picture_2.jpeg)

# Credenziali di accesso

![](_page_4_Picture_4.jpeg)

Puoi accedere al servizio con:

- 1. Le **credenziali per l'area riservata** del Ministero dell'Istruzione. Se non le hai, le puoi ottenere attraverso la registrazione
- 2. Un'identità digitale SPID
- 3. Le credenziali per accedere a "Istanze On line"

Se si è in possesso di credenziali SPID (sistema pubblico di identità digitale) o di credenziali di accesso ad altri servizi del MIUR (Istanze On Line, Pago in Rete, Portale della Governance della Formazione, Portale SIDI), si può accedere direttamente al servizio ISCRIZIONI ON LINE utilizzando le medesime credenziali. In alternativa, bisognerà ottenere le credenziali per l'area riservata attraverso la procedura di REGISTRAZIONE (illustrata nelle slide successive).

# COME REGISTRARSI

![](_page_6_Figure_0.jpeg)

La registrazione, necessaria per ottenere le credenziali di accesso, si effettua dalla home page del Portale MIUR Iscrizioni On line:

### Registrazione

**Per accedere al Servizio devi essere Registrato.** La registrazione deve essere effettuata dal **genitore o da chi esercita la responsabilità genitoriale**. Se sei già registrato non dovrai ripetere tale operazione. Se hai un'**identità digitale SPID** non devi fare la registrazione e puoi accedere al servizio a partire dal 4 gennaio 2021.

#### Registrati

Dopo aver cliccato sul tasto "Registrati" verrà visualizzata la seguente schermata:

|                                 | Regis                         | trati       |           |             |  |
|---------------------------------|-------------------------------|-------------|-----------|-------------|--|
| Passaggio 1 Passa               | ggio 2                        | Passaggio 3 | $\rangle$ | Passaggio 4 |  |
| Codice fiscale:                 |                               |             |           |             |  |
| Inserisci il tuo codice fiscale |                               |             |           |             |  |
| Non sono un robot               | reCAPTCHA<br>Privacy - Termin |             |           |             |  |
|                                 | PASSAG                        | GIO 2       |           |             |  |
| < Torna indietro                |                               |             |           |             |  |

Il PASSAGGIO 1 della registrazione consiste nell'inserimento del proprio codice fiscale per permettere al sistema di verificare se esiste già un'utenza per il genitore/tutore che sta effettuando la registrazione.

Oltre al codice fiscale, sarà necessario selezionare la casella di sicurezza "Non sono un robot".

Una volta compilati i campi, selezionare "PASSAGGIO 2" per procedere con la registrazione.

![](_page_8_Picture_0.jpeg)

In alcuni casi selezionando la casella "Non sono un robot" si potrebbe aprire un'ulteriore controllo di sicurezza, in tal caso eseguire quanto descritto nel riquadro blu e poi procedere selezionando il pulsante verifica

![](_page_8_Picture_2.jpeg)

![](_page_8_Picture_3.jpeg)

Un utente, contraddistinto dal proprio codice fiscale, può avere una unica utenza sul sistema.

![](_page_9_Figure_0.jpeg)

se si è già in possesso di credenziali, è sufficiente cliccare su "pagina di login" per accedere direttamente ai servizi richiesti.

![](_page_10_Picture_0.jpeg)

Nel caso in cui per il codice fiscale inserito risulti già presente una registrazione non perfezionata verrà mostrato il seguente messaggio di errore, in tal caso si può procedere nei seguenti modi:

- richiedere nuovamente l'invio della mail di conferma selezionando "Richiedi un nuovo invio"
- cancellare la registrazione e procedere con una uova selezionando "NUOVA REGISTRAZIONE"

## Registrazione non perfezionata

Esiste un precedente tentativo di registrazione con questo codice fiscale ma non è stata ancora attivata l'utenza.

Il link di attivazione è stato inviato all'email associata all'utenza. Per favore controlla la tua casella di posta e completa la registrazione.

Richiedi un nuovo invio se non hai ancora ricevuto l'email.

Se vuoi cancellare il precedente tentativo procedi con una nuova registrazione.

NUOVA REGISTRAZIONE

45

Il PASSAGGIO 2 della registrazione consiste nell'inserimento dei propri dati anagrafici e dell'indirizzo e-mail personale che dovrà essere digitato due volte. A tale indirizzo e-mail verranno inviate tutte le comunicazioni relative all'utenza che si sta creando. Tutti i campi presenti nel modulo sono obbligatori, ad eccezione di regione, provincia e comune di nascita che sono da compilare soltanto per i nati in Italia.

Una volta compilati i relativi campi, selezionare "PASSAGGIO 3" per proseguire con la registrazione.

| R    | Il sistema verifica che i dati anagrafici inseriti siano congruenti con il codice<br>fiscale per cui si sta effettuando la registrazione, nel caso in cui ci siano delle<br>incongruenze nei passi successivi l'utente verrà informato con un errore. |
|------|----------------------------------------------------------------------------------------------------|
| 0    | Nei campi Nome e Cognome non è possibile inserire caratteri speciali come<br>"-" oppure "."                                                                                                    |
| R    | Selezionando "condizioni generali" o "informativa sulla privacy" viene aperta<br>una ulteriore pagina di dettaglio contenente le "Note Legali" che si accettano<br>effettuando la registrazione.                                                      |
| STOP | Nel caso in cui uno dei campi obbligatori non sia stato compilato il sistema visualizzerà un messaggio di errore con l'indicazione dei campi ancora da compilare.                                                                                     |

#### Registrati ai servizi MIUR

| Passaggio 1 Passaggio 2 Passaggio 3 Passaggio 4                                                                                                    |   |  |  |  |  |
|----------------------------------------------------------------------------------------------------|---|--|--|--|--|
| Codice fiscale inserito:<br>CGNNM090A01H5010                                                                                                    |   |  |  |  |  |
| Nome *:                                                                                                    |   |  |  |  |  |
| Inserisci il tuo nome                                                                                                    |   |  |  |  |  |
| Cognome *:                                                                                                    |   |  |  |  |  |
| Inserisci il tuo cognome                                                                                                    |   |  |  |  |  |
| Data di nascita *:                                                                                                    |   |  |  |  |  |
| Giorno Y Mese Y Anno Y                                                                                                    | ~ |  |  |  |  |
| Nazione di nascita*:                                                                                                    |   |  |  |  |  |
| Seleziona la nazione                                                                                                    | ~ |  |  |  |  |
| Regione di nascita*:                                                                                                    |   |  |  |  |  |
| E` necessario selezionare una nazione                                                                                                    | ~ |  |  |  |  |
| Provincia di nascita*:                                                                                                    |   |  |  |  |  |
| E` necessario selezionare una regione                                                                                                    | ~ |  |  |  |  |
| Comune di nascita*:                                                                                                    |   |  |  |  |  |
| E` necessario selezionare una provincia                                                                                                    | ~ |  |  |  |  |
| Sesso *:                                                                                                    |   |  |  |  |  |
| O Maschio O Femmina                                                                                                    |   |  |  |  |  |
| Email *:                                                                                                    |   |  |  |  |  |
| Esempio: nome@email.it                                                                                                    |   |  |  |  |  |
| Conferma Email *:                                                                                                    |   |  |  |  |  |
|                                                                                                    |   |  |  |  |  |
| Termini e condizioni:<br>Dichiaro di aver letto e di accettare le condizioni generali<br>O Accetto                                                                                                    |   |  |  |  |  |
| Trattamento dei dati personali:<br>I dati raccolti saranno utili a soddisfare le tue richieste, a migliorare i nostri servizi e a poterti<br>comunicare le nostre novità.<br>Leggi l' informativa sulla privacy e, se vuoi, presta il consenso. |   |  |  |  |  |
| ○ Accetto                                                                                                    |   |  |  |  |  |
| PASSAGGIO 3                                                                                                    |   |  |  |  |  |
|                                                                                                    |   |  |  |  |  |

Corna indietro

Il PASSAGGIO 3 della registrazione consiste nella visualizzazione del riepilogo dei dati inseriti.

Se tutti i dati sono corretti selezionare "CONFERMA I TUOI DATI" per procedere con la registrazione, altrimenti selezionare "Torna indietro" per tornare al passaggio precedente ed effettuare le correzioni necessarie.

#### Registrati ai servizi MIUR Passaggio 3 Passaggio 4 Passaggio 1 Passaggio 2 Codice fiscale: ABCDEF12G34H567I Cognome: Nome: Cognome Nome Email: Data di nascita: nome.cognome@email.it GG/MM/AAAA Nazione di nascita: Provincia di nascita: Italia Roma Comune di nascita: Sesso: Roma Termini e condizioni: Trattamento dei dati personali: Accetto Presa visione CONFERMA I TUOI DATI dm Torna indietro

Nel caso in cui i dati anagrafici inseriti non siano corrispondenti con il codice fiscale verrà mostrato il seguente messaggio di errore.

In tal caso tornare indietro fino allo passaggio 2 e correggere i dati errati.

Registrati ai servizi MIUR

150\_4: Errore nella verifica del codice fiscale. (Codice fiscale non corrispondente con i dati anagrafici:

Il PASSAGGIO 4 della registrazione informa l'utente che tutti i dati sono stati memorizzati correttamente e che gli è stata inviata una **prima e-mail** all'indirizzo precedentemente indicato.

| Passaggio 1       |               | ssaggio 2          | > Passaggio 3        | Passaggio 4            |
|-------------------|---------------|--------------------|----------------------|------------------------|
| Completa la 1     | tua regis     | trazione           |                      |                        |
| Per proteggere la | a tua privacy | y ti è stata invia | ta una e-mail con il | link per confermare la |
| registrazione.    |               |                    |                      |                        |

![](_page_13_Picture_2.jpeg)

Nel caso in cui non fosse stata ricevuta la email di conferma, verificare che il messaggio non si trovi tra la posta indesiderata.

È possibile richiedere un nuovo invio della mail di conferma inserendo nuovamente il codice fiscale nel primo passo della registrazione e successivamente selezionare "Richiedi un nuovo invio".

Nel caso in cui l'indirizzo inserito in fase di registrazione fosse errato si può ripetere la registrazione selezionando "NUOVA REGISTRAZIONE"

#### Registrazione non perfezionata

Esiste un precedente tentativo di registrazione con questo codice fiscale ma non è stata ancora attivata l'utenza.

Il link di attivazione è stato inviato all'email associata all'utenza. Per favore controlla la tua casella di posta e completa la registrazione.

Richiedi un nuovo invio se non hai ancora ricevuto l'email.

Se vuoi cancellare il precedente tentativo procedi con una nuova registrazione.

NUOVA REGISTRAZIONE

<u>ر</u>ام

Per confermare la registrazione sarà necessario cliccare sul link riportato nella email inviata all'indirizzo di posta elettronica fornito.

| 🖂   🔒 🤊                      | 🕲 🔺 🗢 🖃 Conferma registrazione - Messaggio (HTML)                                                          | 23   |
|------------------------------|----------------------------------------------------------------------------------------------------|------|
| File                         | Messaggio Scansione e-mail McAfee:                                                                         | ?    |
| Da:<br>A:<br>Cc:             | MIUR Comunicazione <noreply@istruzione.it> Inviato:</noreply@istruzione.it>                                | 8.59 |
| Oggetto:                     | Conferma registrazione                                                                                     |      |
| Ciao No                      | ome,                                                                                                    |      |
| incollate                    | o sul tuo browser:                                                                                         |      |
| <u>https://ia</u><br>token=u | <u>am.pubblica.istruzione.it/iam-ssum//registrazione/perfezionaRegistrazione/?</u><br>1Oqoz4rJzpuV6c3PI2HF |      |
| Le cred                      | enziali di accesso verranno inviate successivamente a questo indirizzo email.                              |      |
|                              |                                                                                                    | -    |

La conferma della registrazione, cliccando sul link contenuto nella e-mail, deve essere effettuata una sola volta. Nel caso in cui venga effettuato un secondo click, verrà visualizzato un messaggio di errore. Dopo aver cliccato sul link, verrà visualizzata una pagina di conferma che informa l'utente che la sua utenza è stata correttamente creata e che gli è stata inviata una **seconda e-mail** contenente le credenziali di accesso.

| Ø                                                                                                    | Ministero dell'I<br>dell'Università                                                                                                    | struzione<br>e della Ricerca                                                                                                    | <u>ITA</u> SLV                  |
|----------------------------------------------------------------------------------------------------|----------------------------------------------------------------------------------------------------|----------------------------------------------------------------------------------------------------|---------------------------------|
|                                                                                                    |                                                                                                    | Indirizzo email verificato                                                                                                    |                                 |
|                                                                                                    |                                                                                                    | La tua utenza è stata creata correttamente.                                                                                                    |                                 |
|                                                                                                    |                                                                                                    | l dati di accesso sono stati inviati al tuo indirizzo email.                                                                                                    |                                 |
|                                                                                                    |                                                                                                    | Al primo accesso ti verrà richiesto di cambiare la password provvisoria.                                                                                                    |                                 |
|                                                                                                    |                                                                                                    | CONTINUA                                                                                                    |                                 |
|                                                                                                    |                                                                                                    |                                                                                                    |                                 |
|                                                                                                    |                                                                                                    |                                                                                                    |                                 |
|                                                                                                    |                                                                                                    |                                                                                                    |                                 |
|                                                                                                    | 15 🔺 🛥 💷                                                                                                    | Creazione utenza - Messaggio (HTML)                                                                                                    |                                 |
| A   🛃 47                                                                                                  | U ▲ ♥   <del>↓</del><br>Massaggio Scope                                                                                                    | Creazione utenza - Messaggio (HTML)                                                                                                    |                                 |
| File                                                                                                    | U ◆ ♥   <del>↓</del><br>Messaggio Scans                                                                                                    | Creazione utenza - Messaggio (HTML)<br>sione e-mail McAfee:                                                                                                    |                                 |
| ☑   <b>]                                  </b>                                                            | U ◆ ♥   <del>↓</del><br>Messaggio Scans<br>MIUR Comunicazione <                                                                                                    | Creazione utenza - Messaggio (HTML)<br>sione e-mail McAfee:<br>noreply@istruzione.it>                                                                                                    | Inviato: general 2812 2016 1906 |
| ☑   <b>,                                  </b>                                                            | U                                                                                                    | Creazione utenza - Messaggio (HTML)<br>sione e-mail McAfee:<br>noreply@istruzione.it>                                                                                                    | Inviato:                        |
| <mark>I                                     </mark>                                                       | U       ◆       ◆       ▼         Messaggio       Scans         MIUR Comunicazione           Oreazione utenza                                                                                                    | Creazione utenza - Messaggio (HTML)<br>sione e-mail McAfee:<br>noreply@istruzione.it>                                                                                                    | Inviato: 2012/2016 1906         |
| File<br>Da:<br>A:<br>Cc:<br>Oggetto:<br>Ciao Ne                                                           | U       ◆       ◆       ▼         Messaggio       Scans         MIUR Comunicazione           Original Comunicazione           Creazione utenza                                                                                                    | Creazione utenza - Messaggio (HTML)<br>sione e-mail McAfee:<br>noreply@istruzione.it>                                                                                                    | Inviato: 1999-1995 2016 2016    |
| File<br>Da:<br>A:<br>Cc:<br>Oggetto:<br>Ciao No                                                           | U       ◆       ♥       ♥         Messaggio       Scans         MIUR Comunicazione <                                                                                                    | Creazione utenza - Messaggio (HTML)<br>sione e-mail McAfee:<br>noreply@istruzione.it>                                                                                                    | Inviato: 999996 2912 2016 1996  |
| File<br>File<br>Da:<br>A:<br>Cc:<br>Oggetto:<br>Ciao No<br>la tua ut                                      | Image: Comparison of the state of the state of the | Creazione utenza - Messaggio (HTML)<br>sione e-mail McAfee:<br>noreply@istruzione.it>                                                                                                    | Inviato:                        |
| File<br>File<br>Da:<br>A:<br>Cc:<br>Oggetto:<br>Ciao No<br>la tua ut<br>acceder                           | U       ▲       ♥       ♥         Messaggio       Scans         MIUR Comunicazione          Ome,          tenza è stata creata          e ai nuovi servizi d                                                                                                    | Creazione utenza - Messaggio (HTML)<br>sione e-mail McAfee:<br>noreply@istruzione.it>                                                                                                    | Inviato:                        |
| File<br>File<br>Da:<br>A:<br>Cc:<br>Oggetto:<br>Ciao No<br>la tua ut<br>acceder                           | U       ▲       ♥       ♥         Messaggio       Scans         MIUR Comunicazione           Ome,          tenza è stata creata          e ai nuovi servizi d                                                                                                    | Creazione utenza - Messaggio (HTML)<br>sione e-mail McAfee:<br>noreply@istruzione.it>                                                                                                    | Inviato:                        |
| File<br>File<br>Da:<br>A:<br>Cc:<br>Oggetto:<br>Ciao No<br>la tua ut<br>acceder<br>Useman<br>Passwo       | U       ▲       ♥       ▼         Messaggio       Scans         MIUR Comunicazione           Ome,          tenza è stata creata          e ai nuovi servizi d          me: nome.cognome          rd: ws8DVfLMb5                                                                                                    | Creazione utenza - Messaggio (HTML)<br>sione e-mail McAfee:<br>noreply@istruzione.it>                                                                                                    | Inviato:                        |
| File<br>File<br>Da:<br>A:<br>Cc:<br>Oggetto:<br>Ciao No<br>la tua ut<br>acceder<br>Usernar<br>Passwo      | U       ▲       ♥       ▼         Messaggio       Scans         MIUR Comunicazione           Ome,          tenza è stata creata          e ai nuovi servizi d          me: nome.cognome          rd: ws8DVfLMb5                                                                                                    | Creazione utenza - Messaggio (HTML)<br>sione e-mail McAfee:<br>noreply@istruzione.it>                                                                                                    | Inviato:                        |
| File<br>Da:<br>A:<br>Cc:<br>Oggetto:<br>Ciao No<br>la tua ut<br>acceder<br>Usernar<br>Passwo<br>Ti ricoro | Image: Comparison of the state of the state of the | Creazione utenza - Messaggio (HTML)<br>sione e-mail McAfee:<br>noreply@istruzione.it><br>a correttamente. Di seguito trovi le credenziali da uti<br>lel MIUR:<br>e<br>vord fornita è temporanea e dovrà essere cambiata a | Inviato:                        |
| File<br>Da:<br>A:<br>Cc:<br>Oggetto:<br>Ciao No<br>la tua ut<br>acceder<br>Usernar<br>Passwo<br>Ti ricoro | Image: Comparison of the state of the state of the | Creazione utenza - Messaggio (HTML)<br>sione e-mail McAfee:<br>noreply@istruzione.it>                                                                                                    | Inviato:                        |

![](_page_16_Figure_0.jpeg)

| Ministero dell'Istruzione<br>dell'Università e della Ricerca |                                                                  |  |
|--------------------------------------------------------------|------------------------------------------------------------------|--|
|                                                              | Login                                                            |  |
| Username:                                                    | Username dimenticato?                                            |  |
| Inserisci il tuo username                                    |                                                                  |  |
| Password:                                                    | Password dimenticata?                                            |  |
| Inserisci la password                                        |                                                                  |  |
|                                                              | ENTRA                                                            |  |
|                                                              | OPPURE                                                           |  |
| <b>Entra con SPID</b>                                        | Maggiori informazioni su SPID<br>Non hai SPID?                   |  |
| Login with elDAS                                             | Sign in with a digital identity from<br>another European Country |  |
| sped                                                         | Sei un nuovo utente? Registrati                                  |  |

Come visualizzato nell'immagine sottostante, procedendo con il primo accesso nell'area riservata, verrà richiesto obbligatoriamente e per motivi di sicurezza, una modifica della password.

![](_page_17_Picture_1.jpeg)

Dopo aver cliccato su MODIFICA PASSWORD comparirà la seguente schermata dove andrà digitata la vecchia password (quella ricevuta con la seconda e-mail) e dovrà esserne creata una nuova secondo i requisiti elencati nell'immagine in basso a destra.

| Ministero dell'Istruzione<br>dell'Università e della Ricerca                             | Requisiti password Chiudi                                                                                                    |
|------------------------------------------------------------------------------------------|----------------------------------------------------------------------------------------------------|
| Vecchia password*:   Nuova password*:   Requisiti password •   Conferma nuova password*: | <ul> <li>diversa dalle ultime 5 password utilizzate</li> <li>lunghezza minima 8 caratteri</li> <li>almeno un carattere maiuscolo</li> <li>almeno un carattere minuscolo</li> <li>almeno un numero</li> <li>può contenere i seguenti caratteri speciali: ! @ # \$ %</li> </ul> |
| INVIA                                                                                    | Cliccare, infine, sul tasto INVIA.                                                                                                    |

![](_page_18_Picture_1.jpeg)

Cliccare, adesso, su CONTINUA LA NAVIGAZIONE per completare l'abilitazione al servizio.

IMPORTANTE: in caso di non ricevimento delle credenziali di accesso è necessario cercare il messaggio nella casella di posta indesiderata.

In caso di credenziali smarrite o dimenticate, si può effettuare il recupero utilizzando le apposite funzioni presenti nella pagina di login. I dati verranno inviati all'indirizzo di posta elettronica fornito in fase di registrazione.

Al primo accesso l'applicazione ti chiede di effettuare l'**Abilitazione al Servizio** integrando i dati di registrazione con i dati di contatto e con un documento valido.

Verrà richiesto (ma non è obbligatoria) la r e l a t i v a comunicazione un ulteriore indirizzo di posta elettronica alla quale inviare tutta la documentazione.

#### Compila il modulo per l'abilitazione al servizio

I dati da inserire nella fase di abilitazione sono quelli del genitore, tutore o affidatario dell'alunno da iscrivere.

![](_page_19_Picture_4.jpeg)

Dopo aver compilato i dati di contatto, si visualizza l'informativa di abilitazione al servizio che bisogna dichiarare di aver letto e accettare.

| ISCRIZIONI<br>on line_2021/22                                                                                             | <u>Abilitazione al servizio</u>                                                         | Guida                              | Contatti                                                                                                    |
|----------------------------------------------------------------------------------------------------|-----------------------------------------------------------------------------------------|------------------------------------|----------------------------------------------------------------------------------------------------|
| Prima di poter utilizzare "Iso                                                                                            | crizioni On Line" è necessario le                                                       | eggere la seg                      | guente informativa e fornire ed accettare l'abilitazione al servizio.                                                                                                    |
| Condizioni generali:                                                                                                    |                                                                                         |                                    |                                                                                                    |
| Informativa ai sensi dell'art. 13 d                                                                                       | del Regolamento UE n. 679/2016                                                          |                                    |                                                                                                    |
| Ai sensi dell'art. 13 del Regolame<br>improntato ai principi di correttez                                                 | nto UE n. 679/2016, il Trattamento dell<br>za, di liceità, di trasparenza e di tutela d | e informazioni<br>ella Sua riserva | che La riguardano, fornite in relazione all'uso del presente sito internet (di seguito "Sito") e dei relativi servizi (di seguito "Servizi") è<br>atezza e dei Suoi diritti.                           |
| <b>Titolare del trattamento dei dati</b><br>Il Ministero dell'Istruzione, dell'Ur<br>titolari del trattamento dei dati no | niversità e della Ricerca, con sede in Ron<br>ell'ambito delle rispettive competenze, s | na presso Viale<br>secondo quanto  | e di Trastevere, n. 76/a, 00153 Roma, al quale ci si potrà rivolgere per esercitare i diritti degli interessati, e le Istituzioni scolastiche sono<br>o previsto dalle disposizioni normative vigenti. |
| <b>Responsabile della protezione d</b><br>Il Responsabile per la protezione                                               | <b>ei dati</b><br>dei dati personali del Ministero dell'Istru                           | izione, dell'Univ                  | versità e della Ricerca è stato individuato con D.M. 282 del 16 aprile 2018 nella Dott.ssa Antonietta D''Amato - Dirigente presso l''Ufficio III                                                       |
| ✓ Ho preso visione del                                                                                                    | ll'informativa e accetto le co                                                          | ndizioni ge                        | enerali del servizio. *                                                                                                    |
| Inoltre, La informiamo che u<br>privacy ai sensi dell'art. 13 d                                                           | utilizzando il presente servizio '<br>del Reg. UE n. 679/2016, corris                   | 'Iscrizione C<br>pondente a        | On Line 2021/22", al momento dell'inoltro della domanda di iscrizione, prenderà visione della informativa<br>Ila prima scelta da Lei inserita.                                                         |
| Laddove la domanda di iscr                                                                                                | izione non sia accettata dal prir                                                       | no istituto d                      | da Lei indicato, i dati da Lei inseriti saranno automaticamente trasferiti, come specificato nelle singole                                                                                             |

informative e secondo le modalità previste dal servizio, alle Istituzioni scolastiche e/o CFP da Lei indicati come seconda o terza preferenza.

Il sistema, inoltre, propone l'informativa generale sul trattamento dei dati relativamente alle tre diverse tipologie di scuole (statale, paritaria, Cfp) a cui è possibile presentare la domanda di iscrizione. Solo al momento dell'inoltro della domanda viene esplicitata la normativa rispetto alla scuola prescelta a cui dare la conferma richiesta.

| 2021/22                                                                                                    | <u>Abilitazione al servizio</u>                                                                                                    |                                                                                                    |                                                                                                    |
|----------------------------------------------------------------------------------------------------|----------------------------------------------------------------------------------------------------|----------------------------------------------------------------------------------------------------|----------------------------------------------------------------------------------------------------|
|                                                                                                    |                                                                                                    | INFORMATIVA SUL TRATTAMENTO DEI DATI PERSONALI                                                                                                    |                                                                                                    |
|                                                                                                    |                                                                                                    | -SCUOLE STATALI-                                                                                                    |                                                                                                    |
|                                                                                                    |                                                                                                    | (Art. 13 del Regolamento UE 679/2016)                                                                                                    |                                                                                                    |
| Il Trattamento dei dati forniti rel                                                                                                    | azione all'utilizzo del servizio "Iscrizioni o                                                                                                    | ine" (di seguito "Servizio") è improntato ai principi di correttezza, liceità, trasparenza, adeguatezza, pertinenza e limitatez                                                                                                    | zza rispetto alle finalità per cui                                                                 |
| sono trattati e di tutela della rise                                                                                                    | ervatezza e dei diritti.                                                                                                    |                                                                                                    |                                                                                                    |
| l Titolari del trattamento intend                                                                                                    | ono fornire informazioni circa il trattamer                                                                                                    | o dei dati personali conferiti, ai sensi dell'art. 13 del Regolamento UE n. 679/2016.                                                                                                    |                                                                                                    |
| Titolari del trattamento                                                                                                    |                                                                                                    |                                                                                                    |                                                                                                    |
| Il Ministero dell'Istruzione (di se<br>secondo quanto previsto dalle d                                                                                                    | guito "Ministero") con sede in Roma pres:<br>isposizioni normative vigenti.                                                                                                    | o Viale di Trastevere n. 76/a, 00153 Roma e l'Istituzione scolastica sono titolari del trattamento dei dati nell'ambito delle i                                                                                                    | rispettive competenze,                                                                             |
|                                                                                                    |                                                                                                    | INFORMATIVA SUL TRATTAMENTO DEI DATI PERSONALI                                                                                                    |                                                                                                    |
|                                                                                                    |                                                                                                    | -SCUOLE PARITARIE-                                                                                                    |                                                                                                    |
|                                                                                                    |                                                                                                    | (Art 13 del Perclamento LIE 679/2016)                                                                                                    |                                                                                                    |
| Il Trattamento dei dati forniti rel<br>sono trattati e di tutela della ris<br>I Titolari del trattamento intend                                                                                                    | azione all'utilizzo del servizio "Iscrizioni o<br>ervatezza e dei diritti.<br>ono fornire informazioni circa il trattamer                                                                                                    | ine" (di seguito "Servizio") è improntato ai principi di correttezza, liceità, trasparenza, adeguatezza, pertinenza e limitatez<br>o dei dati personali conferiti, ai sensi dell'art. 13 del Regolamento (UE) 2016/679.                                                                                                    | zza rispetto alle finalità per cui                                                                 |
| Il Trattamento dei dati forniti rel<br>sono trattati e di tutela della riso<br>I Titolari del trattamento intend<br><b>Titolari del trattamento</b><br>Il Ministero dell'Istruzione (di se<br>secondo quanto previsto dalle d                                                                                                    | azione all'utilizzo del servizio "Iscrizioni o<br>ervatezza e dei diritti.<br>ono fornire informazioni circa il trattamer<br>guito "Ministero") con sede in Roma pres<br>isposizioni normative vigenti.                                                                                                    | ine" (di seguito "Servizio") è improntato ai principi di correttezza, liceità, trasparenza, adeguatezza, pertinenza e limitatez<br>o dei dati personali conferiti, ai sensi dell'art. 13 del Regolamento (UE) 2016/679.<br>o Viale di Trastevere n. 76/a, 00153 Roma e l'Istituzione scolastica sono titolari del trattamento dei dati nell'ambito delle d                                                                                                    | zza rispetto alle finalità per cui<br>rispettive competenze,                                       |
| Il Trattamento dei dati forniti rel<br>sono trattati e di tutela della risc<br>I Titolari del trattamento intend<br><b>Titolari del trattamento</b><br>Il Ministero dell'Istruzione (di se<br>secondo quanto previsto dalle d                                                                                                    | azione all'utilizzo del servizio "Iscrizioni o<br>ervatezza e dei diritti.<br>ono fornire informazioni circa il trattamer<br>guito "Ministero") con sede in Roma pres<br>isposizioni normative vigenti.                                                                                                    | ine" (di seguito "Servizio") è improntato ai principi di correttezza, liceità, trasparenza, adeguatezza, pertinenza e limitatez<br>o dei dati personali conferiti, ai sensi dell'art. 13 del Regolamento (UE) 2016/679.<br>o Viale di Trastevere n. 76/a, 00153 Roma e l'Istituzione scolastica sono titolari del trattamento dei dati nell'ambito delle <b>INFORMATIVA SUL TRATTAMENTO DEI DATI PERSONALI</b>                                                                                                    | zza rispetto alle finalità per cui<br>rispettive competenze,                                       |
| Il Trattamento dei dati forniti rel<br>sono trattati e di tutela della risi<br>I Titolari del trattamento intend<br><b>Titolari del trattamento</b><br>Il Ministero dell'Istruzione (di se<br>secondo quanto previsto dalle d                                                                                                    | azione all'utilizzo del servizio "Iscrizioni o<br>ervatezza e dei diritti.<br>ono fornire informazioni circa il trattamer<br>guito "Ministero") con sede in Roma prese<br>isposizioni normative vigenti.                                                                                                    | ine" (di seguito "Servizio") è improntato ai principi di correttezza, liceità, trasparenza, adeguatezza, pertinenza e limitatez<br>o dei dati personali conferiti, ai sensi dell'art. 13 del Regolamento (UE) 2016/679.<br>o Viale di Trastevere n. 76/a, 00153 Roma e l'Istituzione scolastica sono titolari del trattamento dei dati nell'ambito delle d<br>INFORMATIVA SUL TRATTAMENTO DEI DATI PERSONALI<br>-CENTRI DI FORMAZIONE PROFESSIONALE-                                                                                                    | zza rispetto alle finalità per cui<br>rispettive competenze,                                       |
| ll Trattamento dei dati forniti rel<br>sono trattati e di tutela della risi<br>I Titolari del trattamento intend<br><b>Titolari del trattamento</b><br>Il Ministero dell'Istruzione (di se<br>secondo quanto previsto dalle d                                                                                                    | azione all'utilizzo del servizio "Iscrizioni o<br>ervatezza e dei diritti.<br>ono fornire informazioni circa il trattamer<br>guito "Ministero") con sede in Roma prese<br>isposizioni normative vigenti.                                                                                                    | ine" (di seguito "Servizio") è improntato ai principi di correttezza, liceità, trasparenza, adeguatezza, pertinenza e limitatez<br>o dei dati personali conferiti, ai sensi dell'art. 13 del Regolamento (UE) 2016/679.<br>o Viale di Trastevere n. 76/a, 00153 Roma e l'Istituzione scolastica sono titolari del trattamento dei dati nell'ambito delle d<br>INFORMATIVA SUL TRATTAMENTO DEI DATI PERSONALI<br>-CENTRI DI FORMAZIONE PROFESSIONALE-<br>(Art. 13 del Regolamento UE 679/2016)                                                                                                    | zza rispetto alle finalità per cui<br>rispettive competenze,                                       |
| Il Trattamento dei dati forniti rel<br>sono trattati e di tutela della risc<br>I Titolari del trattamento intend<br><b>Titolari del trattamento</b><br>Il Ministero dell'Istruzione (di se<br>secondo quanto previsto dalle d                                                                                                    | azione all'utilizzo del servizio "Iscrizioni o<br>ervatezza e dei diritti.<br>ono fornire informazioni circa il trattamer<br>guito "Ministero") con sede in Roma pres<br>isposizioni normative vigenti.                                                                                                    | ine" (di seguito "Servizio") è improntato ai principi di correttezza, liceità, trasparenza, adeguatezza, pertinenza e limitatez<br>o dei dati personali conferiti, ai sensi dell'art. 13 del Regolamento (UE) 2016/679.<br>o Viale di Trastevere n. 76/a, 00153 Roma e l'Istituzione scolastica sono titolari del trattamento dei dati nell'ambito delle d<br>INFORMATIVA SUL TRATTAMENTO DEI DATI PERSONALI<br>-CENTRI DI FORMAZIONE PROFESSIONALE-<br>(Art. 13 del Regolamento UE 679/2016)                                                                                                    | zza rispetto alle finalità per cui<br>rispettive competenze,<br>zza rispetto alle finalità per cui |
| Il Trattamento dei dati forniti rel<br>sono trattati e di tutela della risc<br>I Titolari del trattamento intend<br>Titolari del trattamento<br>Il Ministero dell'Istruzione (di se<br>secondo quanto previsto dalle d                                                                                                    | azione all'utilizzo del servizio "Iscrizioni o<br>ervatezza e dei diritti.<br>ono fornire informazioni circa il trattamer<br>guito "Ministero") con sede in Roma pres<br>isposizioni normative vigenti.<br>azione all'utilizzo del servizio "Iscrizioni o<br>ervatezza e dei diritti.                                                                                                  | ine" (di seguito "Servizio") è improntato ai principi di correttezza, liceità, trasparenza, adeguatezza, pertinenza e limitatez<br>o dei dati personali conferiti, ai sensi dell'art. 13 del Regolamento (UE) 2016/679.<br>o Viale di Trastevere n. 76/a, 00153 Roma e l'Istituzione scolastica sono titolari del trattamento dei dati nell'ambito delle n<br>INFORMATIVA SUL TRATTAMENTO DEI DATI PERSONALI<br>-CENTRI DI FORMAZIONE PROFESSIONALE-<br>(Art. 13 del Regolamento UE 679/2016)<br>line" (di seguito "Servizio") è improntato ai principi di correttezza, liceità, trasparenza, adeguatezza, pertinenza e limitatez                                                                                                    | zza rispetto alle finalità per cui<br>rispettive competenze,<br>zza rispetto alle finalità per cui |
| Il Trattamento dei dati forniti rel<br>sono trattati e di tutela della risc<br>I Titolari del trattamento intend<br>Titolari del trattamento<br>Il Ministero dell'Istruzione (di se<br>secondo quanto previsto dalle d<br>Il Trattamento dei dati forniti rel<br>sono trattati e di tutela della risc<br>I Titolari del trattamento intend                                                                                                    | azione all'utilizzo del servizio "Iscrizioni o<br>ervatezza e dei diritti.<br>ono fornire informazioni circa il trattamer<br>guito "Ministero") con sede in Roma pres<br>isposizioni normative vigenti.<br>azione all'utilizzo del servizio "Iscrizioni o<br>ervatezza e dei diritti.<br>ono fornire informazioni circa il trattamer                                                   | ine" (di seguito "Servizio") è improntato ai principi di correttezza, liceità, trasparenza, adeguatezza, pertinenza e limitatez<br>o dei dati personali conferiti, ai sensi dell'art. 13 del Regolamento (UE) 2016/679.<br>• Viale di Trastevere n. 76/a, 00153 Roma e l'Istituzione scolastica sono titolari del trattamento dei dati nell'ambito delle di <b>INFORMATIVA SUL TRATTAMENTO DEI DATI PERSONALI</b><br>-CENTRI DI FORMAZIONE PROFESSIONALE-<br>(Art. 13 del Regolamento UE 679/2016)<br>line" (di seguito "Servizio") è improntato ai principi di correttezza, liceità, trasparenza, adeguatezza, pertinenza e limitatez<br>o dei dati personali conferiti, ai sensi dell'art. 13 del Regolamento UE n. 679/2016.                                                                                                    | zza rispetto alle finalità per cui<br>rispettive competenze,<br>zza rispetto alle finalità per cui |
| Il Trattamento dei dati forniti rel<br>sono trattati e di tutela della risc<br>I Titolari del trattamento intend<br>Titolari del trattamento<br>Il Ministero dell'Istruzione (di se<br>secondo quanto previsto dalle d<br>Il Trattamento dei dati forniti rel<br>sono trattati e di tutela della risc<br>I Titolari del trattamento intend<br>Titolari del trattamento                                                                             | azione all'utilizzo del servizio "Iscrizioni o<br>ervatezza e dei diritti.<br>ono fornire informazioni circa il trattamer<br>guito "Ministero") con sede in Roma prese<br>isposizioni normative vigenti.<br>azione all'utilizzo del servizio "Iscrizioni o<br>ervatezza e dei diritti.<br>ono fornire informazioni circa il trattamer                                                  | (Alt. 15 del Regolamento OL 07572010) ine" (di seguito "Servizio") è improntato ai principi di correttezza, liceità, trasparenza, adeguatezza, pertinenza e limitatez o dei dati personali conferiti, ai sensi dell'art. 13 del Regolamento (UE) 2016/679. Viale di Trastevere n. 76/a, 00153 Roma e l'Istituzione scolastica sono titolari del trattamento dei dati nell'ambito delle i <b>INFORMATIVA SUL TRATTAMENTO DEI DATI PERSONALI</b> -CENTRI DI FORMAZIONE PROFESSIONALE- (Art. 13 del Regolamento UE 679/2016) line" (di seguito "Servizio") è improntato ai principi di correttezza, liceità, trasparenza, adeguatezza, pertinenza e limitatez o dei dati personali conferiti, ai sensi dell'art. 13 del Regolamento UE n. 679/2016.                                                                                                    | zza rispetto alle finalità per cui<br>rispettive competenze,<br>zza rispetto alle finalità per cui |
| Il Trattamento dei dati forniti rel<br>sono trattati e di tutela della risi<br>I Titolari del trattamento intendi<br>Titolari del trattamento<br>Il Ministero dell'Istruzione (di se<br>secondo quanto previsto dalle d<br>Il Trattamento dei dati forniti rel<br>sono trattati e di tutela della risi<br>I Titolari del trattamento intendi<br>Titolari del trattamento<br>Il Centro di Formazione Professi<br>concorponti l'istruzione o la form | azione all'utilizzo del servizio "Iscrizioni o<br>ervatezza e dei diritti.<br>ono fornire informazioni circa il trattamer<br>guito "Ministero") con sede in Roma prese<br>isposizioni normative vigenti.<br>azione all'utilizzo del servizio "Iscrizioni o<br>ervatezza e dei diritti.<br>ono fornire informazioni circa il trattamer<br>onale (di seguito "C.F.P.") e la Regione di c | (Alt 15 del Regolaliento OL 073/2010) ine" (di seguito "Servizio") è improntato ai principi di correttezza, liceità, trasparenza, adeguatezza, pertinenza e limitatez o dei dati personali conferiti, ai sensi dell'art. 13 del Regolamento (UE) 2016/679. Viale di Trastevere n. 76/a, 00153 Roma e l'Istituzione scolastica sono titolari del trattamento dei dati nell'ambito delle i INFORMATIVA SUL TRATTAMENTO DEI DATI PERSONALI -CENTRI DI FORMAZIONE PROFESSIONALE- (Art. 13 del Regolamento UE 679/2016) line" (di seguito "Servizio") è improntato ai principi di correttezza, liceità, trasparenza, adeguatezza, pertinenza e limitatez o dei dati personali conferiti, ai sensi dell'art. 13 del Regolamento UE n. 679/2016. mpetenza sono titolari del trattamento dei dati nell'ambito delle rispettive competenze, secondo quanto previsto dalle di | zza rispetto alle finalità per cui<br>rispettive competenze,<br>zza rispetto alle finalità per cui |

Si deve, infine, dichiarare che l'iscrizione avviene in osservanza della responsabilità genitoriale e, pertanto, la scelta della scuola avviene in accordo tra i genitori.

Successivamente cliccare sul tasto ABILITA IL SERVIZIO e in ultimo il tasto OK.

#### Informativa sulla responsabilità genitoriale

![](_page_22_Figure_3.jpeg)

Una volta effettuata la registrazione e l'abilitazione al servizio, all'apertura delle funzioni di Iscrizioni on Line si può procedere con l'inserimento della domanda di iscrizione.

![](_page_22_Figure_5.jpeg)

# COME SI PRESENTA LA DOMANDA

# FASE DI ISCRIZIONE

- Entrare nel Portale MIUR Iscrizioni Online alla pagina web:

www.istruzione.it/iscrizionionline/

- cliccare su ACCEDI AL SERVIZIO

**OPPURE QUI** 

![](_page_24_Picture_4.jpeg)

#### Iscrizione

Le iscrizioni on line sono obbligatorie per le **scuole statali** e facoltative per le **scuole paritarie**; riguardano anche i corsi di istruzione e formazione dei **Centri di formazione professionale** regionali delle regioni che hanno aderito alla procedura: Calabria, Lazio, Liguria, Lombardia, Molise, Piemonte, Sardegna, Sicilia, Toscana, Umbria e Veneto. Per accedere è sufficiente inserire le proprie credenziali di accesso (o utilizzare il servizio SPID) e selezionare "ENTRA" per entrare nella pagina del servizio richiesto.

| dell'Univer | sità e della Ricerca    |                                                 | ПА |
|-------------|-------------------------|-------------------------------------------------|----|
|             | L                       | ogin                                            |    |
|             | Username:               | Username dimenticato?                           |    |
|             | nome.cognome            |                                                 |    |
|             | Password:               | Password dimenticata?                           |    |
|             |                         | NTRA                                            |    |
|             | 0                       | PPURE                                           |    |
|             | Entra con SPID          | Maggiorni informazioni su SPID<br>Non hal SPID? |    |
|             | sped () AgID Attraction | Sei un nuovo utente? Registrati                 |    |

| STOP | Nel caso in cui v<br>seguente messag<br>riprovare. | engano inserite delle credenziali errate vie<br>ggio di errore. Inserire quindi le creder | ne visualizzato il<br>nziali corrette e |
|------|----------------------------------------------------|-------------------------------------------------------------------------------------------|-----------------------------------------|
|      |                                                    | Login                                                                                     |                                         |
|      |                                                    | Username e/o Password errati                                                              |                                         |
|      |                                                    |                                                                                           |                                         |

![](_page_26_Picture_0.jpeg)

Accedendo al servizio viene richiesto di effettuare l'accettazione sull'informativa di abilitazione al servizio delle iscrizioni; è possibile visionare anche le informative sul trattamento dei dati personali, distinte per tipologia di scuola (statale, paritaria, Cfp) e infine selezionare la dichiarazione sulla responsabilità genitoriale.

Dalla ore 8.00 del 04/01/2021, collegandosi alla home page del Portale Miur Iscrizioni on Line, sarà possibile compilare ed inoltrare la domanda di iscrizione.

![](_page_27_Figure_1.jpeg)

![](_page_28_Picture_0.jpeg)

Il menu utente presenta le seguenti voci:

- Aggiorna dati di abilitazione al servizio: per aggiornare i dati dell'abilitazione al servizio delle Iscrizioni on Line.
- Modifica dati di registrazione: per l'aggiornamento dei dati di registrazione.
- Cambio password: per il cambio password dell'utente collegato.
- Esci: per uscire dall'applicazione.

La domanda di iscrizione si articola in tre sezioni dedicate rispettivamente ai:

- Dati alunno;
- Dati famiglia;
- Dati Scuola.

Tali sezioni sono collegate tra loro ed è quindi necessario compilarle secondo l'ordine stabilito.

| Home <u>Nuova Domanda</u> Gu | ida Contatti                   |                                             |             |
|------------------------------|--------------------------------|---------------------------------------------|-------------|
| 1                            | 2                              | 3                                           |             |
| Dati alunno                  | Dati famiglia                  | Dati scuola                                 | Conclusione |
|                              |                                |                                             |             |
| Dati anagrafici              |                                |                                             |             |
| Codice fiscale *             |                                |                                             |             |
|                              | Selezionare in caso di alunno/ | 'a con cittadinanza non italiana senza codi | ice fiscale |
| Cognome *                    | Nome *                         |                                             |             |
|                              |                                |                                             |             |
| Data di Nascita *            | Sesso *                        |                                             |             |
| GG/MM/AAAA                   | O Maschio O Femmina            |                                             |             |
| Cittadinanga *               | Drovincia di Naccita *         | no di Naccita *                             |             |
| Nessuna selezione            | Nessuna selezione Nes          | ssuna selezione 👻                           |             |
|                              |                                |                                             |             |

# 1° sezione: Nuova do

### Nuova domanda - Dati alunno

DATI ALUNNO

In "dati alunno" occorre inserire i dati anagrafici e di residenza dell'alunno.

Dati alunno

Fai attenzione e verifica che i dati anagrafici dell'alunno/a siano corretti. Tali dati, una volta salvati, non potranno più essere modificati, se non cancellando la domanda stessa.

Dati famiglia

| Codice fiscale *                                                              |                                           |                                                                                    |              |  |  |  |
|-------------------------------------------------------------------------------|-------------------------------------------|------------------------------------------------------------------------------------|--------------|--|--|--|
| ABCDEF12G34H567I                                                              | Selezionare in caso di                    | Selezionare in caso di alunno/a con cittadinanza non italiana senza codice fiscale |              |  |  |  |
| Cognome *                                                                     | Nome *                                    |                                                                                    |              |  |  |  |
| COGNOME                                                                       | NOME                                      |                                                                                    |              |  |  |  |
| Data di Nascita *                                                             | Sesso *                                   |                                                                                    |              |  |  |  |
| 14/10/1996                                                                    | O Maschio                                 |                                                                                    |              |  |  |  |
| Cittadinanza *                                                                | Provincia di Nascita * ( ?                | Comune di Nascita *                                                                |              |  |  |  |
| ITALIA                                                                        | ROMA                                      | ROMA                                                                               | •            |  |  |  |
| Codice meccanografico della scuola                                            | a di provenienza ( 🤋                      |                                                                                    |              |  |  |  |
| Pesidenza alunno                                                              |                                           |                                                                                    |              |  |  |  |
| Residenza alunno                                                              | Comune *                                  | Indirizzo *                                                                        | CAP          |  |  |  |
| Residenza alunno<br>Provincia * ?<br>ROMA ~                                   | Comune *<br>ROMA                          | Indirizzo *                                                                        | CAP<br>00187 |  |  |  |
| Residenza alunno Provincia*  ROMA                                             | Comune *<br>ROMA                          | VIA ROMA, 10                                                                       | CAP<br>00187 |  |  |  |
| Residenza alunno<br>Provincia * ?<br>ROMA •<br>Domicilio alunno (solo se dive | Comune *<br>ROMA<br>rso dalla residenza ) | ✓ VIA ROMA, 10                                                                     | CAP<br>00187 |  |  |  |

È richiesto, ma non obbligatorio, il codice meccanografico della scuola di provenienza:

Dati scuola

Conclusione

- Plesso di Via Gramsci: BAEE825016;
- Plesso di Via Convento:
- BAEE825027.

Dopo aver compilati i dati anagrafici e di residenza dell'alunno, cliccare su Salva e Continua per passare alla schermata successiva.

![](_page_30_Picture_11.jpeg)

Il codice fiscale di mio figlio/a è stato inserito correttamente, ma il sistema dice che i dati non sono allineati con il sistema SIDI: cosa vuol dire?

Il SIDI è il Sistema Informativo del Ministero che gestisce anche l'Anagrafe Nazionale degli Studenti. L'alunno/a risulta già censito in questa Anagrafe con dati evidentemente diversi. La domanda va compilata con i dati corretti e occorre segnalare l'incongruenza alla scuola di attuale frequenza dello studente, che è tenuta a correggere il dato in Anagrafe una volta verificato l'errore.

### 2° sezione: DATI FAMIGLIA

#### Nuova domanda - Dati famiglia

![](_page_31_Figure_5.jpeg)

In "Dati famiglia" vengono visualizzati i dati anagrafici inseriti nella fase di registrazione e i dati di contatto inseriti nell'abilitazione al servizio.

Verifica la correttezza di tali dati e, in caso di inesattezze, aggiornarli accedendo alle voci di menu Modifica dati di registrazione e Aggiorna dati di abilitazione del servizio, che trovi sotto il nome dell'utente.

| Informazioni riguardanti i genitori o di chi presenta la domanda |                      |                   |         |       |  |
|------------------------------------------------------------------|----------------------|-------------------|---------|-------|--|
| Grado di parentela *                                             |                      |                   |         |       |  |
| O Affidatario 💿 Genit                                            | tore 🔿 Tutore        |                   |         |       |  |
| Codice fiscale                                                   | Cognome              | Nome              |         |       |  |
| ABCDEF12G34H589L                                                 | COGNOME              | NOME              |         |       |  |
| Data di nascita                                                  | Sesso                |                   |         |       |  |
| 04/09/1969                                                       | Maschio 🖲 Fe         | emmina            |         |       |  |
| Cittadinanza                                                     | Provincia di nascita | Comune di nascita |         |       |  |
| ITALIA                                                           | ROMA                 | ROMA              |         |       |  |
|                                                                  |                      |                   |         |       |  |
| Contatti                                                         |                      |                   |         |       |  |
| Indirizzo e-mail principale                                      |                      |                   |         |       |  |
| nome.cognome@mail.it                                             |                      |                   |         |       |  |
| Telefono (fisso/cellulare)                                       | Altro telefono       |                   |         |       |  |
| 3290012345678                                                    |                      |                   |         |       |  |
|                                                                  |                      |                   |         |       |  |
| Residenza                                                        |                      |                   |         |       |  |
| Provincia                                                        | Comune               | Indirizzo         |         | CAP   |  |
| ROMA                                                             | ROMA                 | VIA RO            | DMA, 10 | 00187 |  |
|                                                                  |                      |                   |         |       |  |
| Domicilio genitore/tutore/affidatario                            |                      |                   |         |       |  |
| Provincia 🕐 Comune Indirizzo CAP                                 |                      |                   |         |       |  |
| ROMA - ROMA - VIA ROMA, 10 00187                                 |                      |                   |         |       |  |
|                                                                  |                      |                   |         |       |  |

All'interno di tale sezione viene richiesto di effettuare anche la scelta relativa all'**insegnamento della religione cattolica** ed eventuali ulteriori **dati aggiuntivi**. Al termine, cliccare su "Salva e continua" in basso a destra.

#### Scelta relativa all'insegnamento della religione cattolica

Lo studente intende avvalersi dell'insegnamento della religione cattolica \*

● Sì ○ No

Prendi visione della nota informativa sull'insegnamento della religione cattolica

Il sottoscritto, in qualità di Genitore, o chi esercita la responsabilità genitoriale, per gli alunni delle scuole dell'infanzia, primarie e secondarie di I grado (se minorenni), dichiara avere effettuato la scelta in osservanza delle disposizioni sulla responsabilità genitoriale di cui agli artt. 316, 337 ter e 337 quater del codice civile che richiedono il consenso di entrambi i genitori. \*

✓ Lo dichiaro

| Dati aggiuntivi sull'alunno                                                                                                    |                                                                          |
|----------------------------------------------------------------------------------------------------|--------------------------------------------------------------------------|
| Alunno con disabilità *                                                                                                    | ◯ Sì ⊙ No                                                                |
| Alunno con DSA *                                                                                                    | <ul> <li>● Sì</li> <li>○ No</li> </ul>                                   |
| Alunno/a con disabilita', non autonomo che necessita di assistenza di base (AEC) *                                                                                                    | ◯ Sĩ ⊙ No                                                                |
| Ai sensi della legge 104/1992 e della legge 170/2010, in caso di alunno con disabilita' o disturbi specifici di apprendimento (DSA), l<br>consegnando copia della certificazione in caso di disabilità o della diagnosi in caso di DSA entro 10 giorni dalla chiusura delle iscrizio | a domanda andrà perfezionata presso la segreteria scolastica/CFP<br>oni. |

## 3° sezione: DATI SCUOLA

### Nuova domanda - Dati scuola

Dati alunno

![](_page_34_Figure_3.jpeg)

Dati scuola

Conclusione

Nella sezione "Dati scuola" trovi l'infografica che offre una spiegazione sulle 3 possibili scelte che si possono effettuare.

La **prima scuola** è una scelta <u>obbligatoria</u> ed è quella a cui viene inoltrata la domanda.

La **seconda scuola** è selezionabile solo se è stata compilata la sezione relativa alla prima scuola, e così per la **terza scuola** che diventa selezionabile solo se sono state compilate la prima e la seconda scuola.

![](_page_34_Figure_9.jpeg)

n.b. L'indicazione della seconda o terza scuola non è assolutamente obbligatoria! Si effettua la scelta di ulteriori scuole in caso di indisponibilità di posti o posti limitati nella prima scuola. Questo non è assolutamente il caso della scuola media Ruffo di Cassano.

Tieni presente che la scuola indicata come seconda e/o terza scelta, nel momento in cui accoglie la domanda, potrà comunque metterla in coda a tutte le domande ricevute come prima scuola scelta.

Proseguendo con la compilazione della sezione "Dati Scuola", sarà necessario indicare il codice meccanografico della scuola media RUFFO: BAMM825015

## Prima scuola (obbligatoria)

| <ul> <li>Scuola</li> <li>Centro Formazione Professionale</li> </ul>                                                                                  | Perché CFP?                                                                                                    |  |  |  |
|----------------------------------------------------------------------------------------------------|----------------------------------------------------------------------------------------------------|--|--|--|
|                                                                                                    | Centro Formazione Professionale è solo per gli alunni in uscita dalla<br>scuola secondaria di primo grado e orientati ai percorsi iefp                                                     |  |  |  |
| Cerca il codice della scuola attraverso le funzioni di <u>Scuola in Chiaro</u><br>Inserisci il codice della scuola a cui si vuole inviare la domanda | Dove trovo il codice scuola?                                                                                                    |  |  |  |
| RMAB01000C Conferma il codice                                                                                                    | Il codice scuola è il codice identificativo della<br>scuola (detto meccanografico). Se non lo<br>conosci puoi cercarlo con <u>Scuola in Chiaro</u><br>oppure chiederlo alla scuola stessa. |  |  |  |

Inserito il codice meccanografico della scuola scelta, cliccare su "Conferma il codice".

Compilati i dati obbligatori della sezione **Dati scuola** vengono, poi, visualizzati gli eventuali dati facoltativi che la scuola richiede. Procedi nella compilazione e poi digita sul pulsante **Salva e continua**. Ai fini dei criteri per l'accoglimento delle domande, le scuole possono aggiungere ulteriori richieste di informazioni alle famiglie; è quindi opportuno completare la domanda senza tralasciare alcun campo.

| Indirizzi di studio                                                                                                    | e curriculum/Percorsi Formativi                                                                            |                                                                                                    |                                              |  |  |  |
|----------------------------------------------------------------------------------------------------|----------------------------------------------------------------------------------------------------|----------------------------------------------------------------------------------------------------|----------------------------------------------|--|--|--|
| La scuola prescelta non ha personalizzato il modello iscrizione che presenta, perciò, tutti gli indirizzi previsti dall'ordinamento vigente. Hai la possibilità di |                                                                                                    |                                                                                                    |                                              |  |  |  |
| scegliere fino a tre in                                                                                                    | ndirizzi, indicandone la priorita.Non può essere a<br>li indirizzi appartenenti ai settori "Economico" e ' | issegnata la stessa priorità ad indirizzi differenti.<br>"Tecnologico" degli istituti tecnici, preceduti dall'indi | cazione "BIENNIO COMUNE" non sono            |  |  |  |
| vincolanti ai fini della                                                                                                    | a prosecuzione degli studi nel triennio in altro inc                                                       | dirizzo dello stesso settore.                                                                                      |                                              |  |  |  |
|                                                                                                    |                                                                                                    |                                                                                                    |                                              |  |  |  |
| Priorità                                                                                                    | Indirizzo di studio                                                                                        |                                                                                                    |                                              |  |  |  |
| 1 -                                                                                                    |                                                                                                    |                                                                                                    | -                                            |  |  |  |
|                                                                                                    |                                                                                                    |                                                                                                    |                                              |  |  |  |
|                                                                                                    |                                                                                                    |                                                                                                    |                                              |  |  |  |
| 2 •                                                                                                    |                                                                                                    |                                                                                                    | •                                            |  |  |  |
|                                                                                                    |                                                                                                    |                                                                                                    |                                              |  |  |  |
| з -                                                                                                    |                                                                                                    |                                                                                                    | •                                            |  |  |  |
|                                                                                                    |                                                                                                    |                                                                                                    |                                              |  |  |  |
|                                                                                                    |                                                                                                    |                                                                                                    |                                              |  |  |  |
| Lingue Straniere                                                                                                    | studiate nella scuola di provenienza                                                                       |                                                                                                    |                                              |  |  |  |
| ✓ Francese                                                                                                    | ✓ Inglese                                                                                                  | Inglese Potenziato                                                                                                 | Spagnolo                                     |  |  |  |
| Tedesco                                                                                                    |                                                                                                    |                                                                                                    |                                              |  |  |  |
|                                                                                                    |                                                                                                    |                                                                                                    |                                              |  |  |  |
| Carta dello stude                                                                                                    | nte                                                                                                    |                                                                                                    |                                              |  |  |  |
| Rilascio a titolo grat                                                                                                    | uito della "Carta dello Studente - IoStudio", lo str                                                       | rumento che permette ad ogni studente di attestare                                                                 | lo Status di studente in Italia e all'estero |  |  |  |
| ricaricabile. Tutte le                                                                                                    | informazioni sono consultabili sul sito www.istru                                                          | uzione.it/studenti                                                                                                 | nche come carta nominativa prepagata         |  |  |  |
|                                                                                                    |                                                                                                    |                                                                                                    |                                              |  |  |  |
| Foglio informativo s                                                                                                    | ul trattamento dei dati personali                                                                          |                                                                                                    |                                              |  |  |  |
| ✓ Ho preso vision                                                                                                    | e *                                                                                                    |                                                                                                    |                                              |  |  |  |
|                                                                                                    | _                                                                                                    |                                                                                                    |                                              |  |  |  |
| « torna alla lista                                                                                                    |                                                                                                    |                                                                                                    | Salva dati scuola                            |  |  |  |
|                                                                                                    |                                                                                                    |                                                                                                    |                                              |  |  |  |

Completare la compilazione della 3° sezione cliccando su "Salva dati scuola" in basso a destra. Tieni conto che la domanda può essere compilata in tempi diversi: è possibile interrompere la compilazione, salvare le informazioni fino a quel momento inserite (pulsante Salva e continua) ed uscire dal servizio Iscrizioni on line, senza inoltrare la domanda alla scuola prescelta.

La domanda risulta nello stato **In lavorazione** quando sono state completate le tre sezioni di Dati alunno, Dati famiglia, Dati scuola, altrimenti risulta con lo stato **Incompleta**. È sempre possibile, per questi due stati, modificare la domanda accedendo dall'elenco domande presente nell'home page.

![](_page_37_Figure_2.jpeg)

Proseguire con la compilazione della domanda cliccando sul tasto "Continua" collocato in basso a destra rispetto all'infografica delle tre scuole eventualmente selezionate.

## 4° sezione: CONCLUSIONI

Procedere, a

questo punto, con

la conferma della

presa visione

dell'informativa

sul trattamento

dei dati personali

ed infine, cliccare

DOMANDA in

basso a destra.

INOLTRA

SU

1) Dati alunno

Dati famiglia

Dati scuola

Conclusione

Dopo aver completato la sezione **Dati scuola**, clicca il bottone **Continua** per visualizzare la pagina di **Conclusione** dove è possibile effettuare l'inoltro della domanda.

![](_page_38_Picture_6.jpeg)

Controlla con attenzione tutto il modulo della domanda prima di inoltrarlo.

È possibile visualizzare la domanda cliccando sul link **anteprima della domanda** che trovi nella sezione **Conclusione** o sull'icona di stampa presente nell'elenco delle domande in home page. La funzione di stampa è sempre disponibile per tutti gli stati in cui si trova la domanda ad eccezione dello stato di **Incompleta**.

![](_page_38_Picture_9.jpeg)

Hai concluso la compilazione della domanda di iscrizione.

Controlla i dati inseriti visualizzando l'anteprima della domanda. Inoltra la domanda e riceverai una e-mail all'indirizzo indicato in fase di registrazione di conferma.

🚬 La domanda inoltrata non può essere né modificata né cancellata.

Informativa sul trattamento dei dati personali

INFORMATIVA SUL TRATTAMENTO DEI DATI PERSONALI -SCUOLE STATALI-(Art. 13 del Regolamento UE 679/2016)

Il Trattamento dei dati forniti relazione all'utilizzo del servizio "Iscrizioni online" (di seguito "Servizio") è improntato ai principi di correttezza, liceità, trasparenza, adeguatezza, pertinenza e limitatezza rispetto alle finalità per cui sono trattati e di tutela della riservatezza e dei diritti.

I Titolari del trattamento intendono fornire informazioni circa il trattamento dei dati personali conferiti, ai sensi dell'art. 13 del Regolamento UE n. 679/2016.

#### Titolari del trattamento

Il Ministero dell'Istruzione (di seguito "Ministero") con sede in Roma presso Viale di Trastevere n. 76/a, 00153 Roma e l'Istituzione scolastica sono titolari del trattamento dei dati nell'ambito delle rispettive competenze,

✓ Ho preso visione dell'informativa. \*

![](_page_39_Figure_0.jpeg)

all'indirizzo/i e-mail comunicato/i all'atto della registrazione. TALE RICEVUTA VA CONSERVATA!

Il sistema conferma l'inoltro e consenta la stampa della

Ministero dell'Istruzione Sistema di Iscrizioni on line

RICEVUTA DI PRESENTAZIONE DOMANDA

si comunica che la domanda d'iscrizione al primo anno della scuola Secondaria di Il grado per l'alunno/a NOME COGNOME è stata inoltrata alla scuola RMAB01000C in data 17/12/2020 con progressivo numero 30542.

A chiusura della finestra di **Inoltra domanda**, il sistema ritorna sulla home page e la domanda risulterà nell'elenco domande d'iscrizione con lo stato **Inoltrata.** 

Nella domanda d'iscrizione inoltrata è riportato il **nome dell'alunno/a**, la **prima scuola scelta**, lo **stato della domanda** e le **operazioni possibili** in funzione dello stato della domanda; solo nel caso in cui la domanda sia stata restituita alla famiglia la **nota** può riportare le richieste di modifica indicate dalla scuola.

| ISCRIZIONI<br>on line_2021/22 | <u>Home</u> | Nuova Domanda                                     | Guida                      | Contatti |                                        |      |
|-------------------------------|-------------|---------------------------------------------------|----------------------------|----------|----------------------------------------|------|
|                               |             |                                                   |                            |          |                                        |      |
| Alunno                        |             | Prima scuola sce<br>ISTITUTO PER<br>DELLE ARTI GR | lta<br>L'INSEGN<br>RAFICHE | NAMENTO  | Stato domanda<br><b>In lavorazione</b> | Nota |
|                               |             |                                                   |                            |          | Inoltra la domanda                     |      |

Di seguito si riepilogano le operazioni possibili che, in base allo stato della domanda, si visualizzano in

corrispondenza delle domande inserite:

| Stato della domanda       | Operazioni possibili sulla domanda |            |   |                                   |  |  |
|---------------------------|------------------------------------|------------|---|-----------------------------------|--|--|
| 🐥 Incompleta:             | Modifica                           | Cancella   |   |                                   |  |  |
|                           | Modifica                           | 🕞 Stampa   |   | Cancella                          |  |  |
| In lavorazione            | Inoltra la domanda                 |            |   |                                   |  |  |
| 🖌 Inoltrata:              | 🕞 Stampa                           | Visualizza |   | Visualizza<br>Ricevuta<br>Inoltro |  |  |
| Accettata                 | Stampa                             | Visualizza |   | Visualizza<br>Ricevuta<br>Inoltro |  |  |
| Smistata ad altra scuola: | Stampa                             | Visualizza |   | Visualizza<br>Ricevuta<br>Inoltro |  |  |
| Restituita alla famiglia  | Modifica                           | Stampa     | ۲ | Visualizza                        |  |  |
|                           | Cancella                           |            |   |                                   |  |  |

Se dopo l'inoltro vuoi modificare la domanda devi contattare la scuola a cui la domanda è stata inoltrata e chiedere la **restituzione alla famiglia**. Solo quando la domanda torna nello stato di **Restituita alla famiglia** sarà possibile modificarla.

![](_page_42_Picture_1.jpeg)

Se la domanda viene **Restituta alla famiglia**, entrando in Iscrizioni on Line troverai il suo stato modificato da **Inoltrata** a **Restituita alla famiglia**. Potrai, così, modificarla o cancellarla ed inserirne una nuova. Effettuate le modifiche devi inoltrare nuovamente la domanda entro il termine di presentazione stabilito.

Ogni informazione sui successivi cambiamenti di stato della domanda, sino all'accettazione finale, verrà notificata agli indirizzi e-mail indicati all'atto della registrazione ed è comunque visibile nella tua home page delle Iscrizioni On Line. Si ricorda che il servizio di Iscrizioni on Line è attivo tutti i giorni, compresi il sabato e la domenica 24h/24.

Inviare la domanda per primi non dà priorità di accoglimento da parte della scuola.

# Contatti

Se sei in difficoltà puoi chiamare il numero dedicato alle "Iscrizioni on line":

# +39 080 9267630

attivo dal **19 dicembre 2020** al **25 gennaio 2021** dal **lunedì** al **venerdì** dalle **9:00** alle **13:00** e dalle **14:00** alle **18:00** (a eccezione del 24 e 31 dicembre in cui il servizio sarà disponibile sino alle 13:00)

![](_page_43_Picture_6.jpeg)

Oppure, puoi scrivere all'indirizzo email: iol@istruzione.it

![](_page_43_Picture_8.jpeg)

# È arrivato iolly, il tuo assistente virtuale!

Ti aiuterà nella compilazione della domanda all'interno dell'area riservata.

#### iolly – Assistente virtuale

![](_page_44_Picture_1.jpeg)

In tutte le pagine dell'applicazione, dopo aver effettuato l'accesso, compare l'assistente virtuale **iolly**. **iolly** mette a disposizione il suo archivio di informazioni utili per dare risposta ai dubbi che la compilazione della domanda può sollevare e consente di ottenere indicazioni utili su vari argomenti quali la registrazione, l'assistenza, la sicurezza e altro.

iolly si presenta come un'icona fluttante all'interno della pagina di Iscrizini On Line; puoi avviare una conversazione con lui semplicemente cliccandolo.

![](_page_44_Picture_4.jpeg)

È possibile ottenere informazioni da **iolly** in due modi: scrivendo una domanda da compilare nel campo testuale della richiesta oppure attraverso la navigazione nei diversi argomenti che iolly propone alla sua apertura.

Ogni qual volta vuoi tornare al menu principale, basta chiedere a iolly "Cosa sai dirmi?" e l'assistente virtuale tornerà al menu principale.